| Configurat                                                                                                    | tion de Outlook Express                                                                                                    | Par : carm37<br>Publié : 19 sentembre 2007 |
|----------------------------------------------------------------------------------------------------|----------------------------------------------------------------------------------------------------|--------------------------------------------|
|                                                                                                    |                                                                                                    | r unic , 17 septemble 2007                 |
| Avant de com<br>l'académie. (e                                                                                                    | mencer cette procédure, vous devez posséder l'identifiant et le mot de<br>en cas de perte de ces données, appelez le carm) | passe qui vous ont été attribués par       |
| 1. Ouvrez out                                                                                                    | look express et cliquez sur "outils", "comptes"                                                                            |                                            |
| éception - Outl                                                                                                    | ook Express                                                                                                    |                                            |
| tion Affichage                                                                                                    | Outils Message ?                                                                                                    |                                            |
| 04                                                                                                    | Envoyer et recevoir                                                                                                    |                                            |
| Répondre                                                                                                    | Synchroniser tout Env                                                                                                    |                                            |
| le réception                                                                                                    | Carnet d'adresses Ctrl+Maj+8                                                                                               |                                            |
| Xe                                                                                                    | Rènies de message                                                                                                    |                                            |
|                                                                                                    | Windows Mesceber                                                                                                    |                                            |
|                                                                                                    | Etat de la connexion                                                                                                    |                                            |
|                                                                                                    | Comptes                                                                                                    |                                            |
|                                                                                                    | Options                                                                                                    |                                            |
|                                                                                                    |                                                                                                    |                                            |
| 2 Chairirrad                                                                                                    | 'and at "courrier" puic "cioutor" "courrier"                                                                               |                                            |
|                                                                                                    |                                                                                                    |                                            |
| Tout Counier                                                                                                    | News Service d'annuare Ajouter  Courrier                                                                                   |                                            |
| Comple                                                                                                    | Type Connexion Supprimer Service Connexion                                                                                 |                                            |
| and the second second s | Proprietes                                                                                                    |                                            |
|                                                                                                    | Par delage ne spécifique,                                                                                                  |                                            |
|                                                                                                    | ez un message dans<br>Innoter ation en question.                                                                           |                                            |
| 3 Entrez le n                                                                                                    | om de votre école (c'est celui qui permettre à vos destinataires d'identifier                                              | l'avaéditeur du message)                   |
| J. LINUEZ LE IN                                                                                                    |                                                                                                    | t expedited du message)                    |
| sage sortant. En                                                                                                    | zourrier electronique, votre nom apparait dans le<br>trez votre nom tel que vous voulez qu'il apparais                     |                                            |
|                                                                                                    |                                                                                                    |                                            |
|                                                                                                    | 1                                                                                                    |                                            |
| Nom complet                                                                                                    | école Brassens                                                                                                    |                                            |
|                                                                                                    | Par exemple : Rosalie Mignon                                                                                               |                                            |
|                                                                                                    |                                                                                                    |                                            |
|                                                                                                    |                                                                                                    |                                            |
|                                                                                                    |                                                                                                    |                                            |
| 4. Entrez vot                                                                                                    | re adresse electronique academique (attention aux erreurs de saisie :<br>points et les tirets)                             | pas d'accents, pas de majuscules,          |
|                                                                                                    |                                                                                                    |                                            |
|                                                                                                    |                                                                                                    |                                            |
|                                                                                                    |                                                                                                    |                                            |
|                                                                                                    |                                                                                                    |                                            |
|                                                                                                    |                                                                                                    |                                            |
|                                                                                                    |                                                                                                    |                                            |
|                                                                                                    |                                                                                                    |                                            |
|                                                                                                    |                                                                                                    |                                            |
|                                                                                                    |                                                                                                    |                                            |
|                                                                                                    |                                                                                                    |                                            |
|                                                                                                    |                                                                                                    |                                            |
|                                                                                                    |                                                                                                    |                                            |
|                                                                                                    |                                                                                                    |                                            |
|                                                                                                    |                                                                                                    |                                            |

| Adesse de messageie exceleste de voe coleana tours.f:<br>Par exemple : personne@microsoft.com<br>( Précédent Suivant )<br>3. Renseignez ces 2 champs exactement comme sur l'exemple. (modifiez le deuxième si votre fournisseur d'accès n'est pr<br>vanadoo : exemple : sintp.numericable.fr pour les écoles de Tours).<br>Serveur de messagerie pour courier entrant (POP3, IMAP ou HTTP) :<br>maia.co-nieana-tours if<br>Un arveur SMTP est le type de serveur utilisé pour fervoi de vos courie<br>Serveur de messagerie pour courier contant (SMTP) :<br>impo wanadoo if<br>( Précédent Suivant )<br>Addisse le mot de passe qui vous a été attribué (ex : abricot46)<br>de passe du comple que vote fournisseur de serveus<br>services letteres tours de una de passe<br>services letteres de conse de passe sécuries (SPA)<br>( Précédent Suivant )<br>7. C'est terminé                                                                                                    | Latra adrassa da masaada                                                                                                    |                                                                 | adapte utilizant pour i |                  |                 |                           |
|----------------------------------------------------------------------------------------------------|----------------------------------------------------------------------------------------------------|-----------------------------------------------------------------|-------------------------|------------------|-----------------|---------------------------|
| Adesse de messageie : ecbrassens tours@ac-orleans-tours.fi<br>Par exemple : personne@microsoft.com<br>(CPécéder: Suivant)<br>3. Renseignez ces 2 champs exactement comme sur l'exemple. (modifiez le deuxième si votre fournisseur d'accés n'est pr<br>vanadoo : exemple : sintp.numericable.fr pour les écoles de Tury :<br>malac-orleans-tours.fr<br>Un serveur de messagene pour counter entrant (PDP3, IMAP ou HTTP) :<br>malac-orleans-tours.fr<br>Un serveur de messagene pour counter entrant (PDP3, IMAP ou HTTP) :<br>mela-coleans-tours.fr<br>Un serveur de messagene pour counter ontant (SMTP) :<br>entre wanadoo fi<br>(CPécédent: Suivant)<br>4. Salsissez le mot de passe qui vous a été attribué (ex : abricot46)<br>de passe du comple que votre toursseur de services<br>e-brassens-tours<br>services Internet vous demande d'ullier le mot de pass<br>services Internet vous demande d'ullier le mot de pass<br>entrices Internet vous demande d'ullier le mot de passe<br>services internet vous demande d'ullier le mot de passe<br>services internet vous demande d'ullier le mot de passe sécurité (SPA)<br>services internet vous deman                                       | envoyer des messages.                                                                                                    | ne est celle que vos collespo                                   | ridarits dailsent pour  |                  |                 |                           |
| Adesse de messageie : ec-brassens-tours@ac-ordeans-tours.fr<br>Par exemple : pessonne@microsoft.com<br>( <précédert suivant)<br="">3. Renseignez ces 2 champs exactement comme sur l'exemple. (modifiez le deuxième si votre fournisseur d'accès n'est pr<br/>vanadoo ; exemple : smtp.numericable.fr pour les écoles de Tours).<br/>Serveur de messageie pour courier entrant (POP3. IMAP ou HTTP) :<br/>mail.ac-ordeans-tours.fr<br/>Un serveur SMTP est le type de serveur utilisé pour l'envoi de vos courie<br/>Serveur de messageie pour courier sottant (SMTP):<br/>emtp: wanadoo.fr<br/>(<précédert suivant)<br="">4. Satistissez le mot de passe qui vous a été attribué (ex : abricot46)<br/>de passe du comple que vote tournisseur de serveur<br/>serveur de mot de passe<br/>services internet vous de mot de passe<br/>services internet vous de mot de passe<br/>services internet vous de nond ed passe<br/>services internet vous de acade duiliser le mot de passe<br/>services internet vous de acade duiliser le mot de passe<br/>services internet vous de acade duiliser le mot de passe<br/>services internet vous de acade duiliser le mot de passe<br/>services internet vous de acade duiliser le mot de passe<br/>services internet vous de acade duiliser le mot de passe<br/>services internet vous de acade duiliser le mot de passe<br/>services internet vie 3.<br/>litant l'authentification par mot de passe siourité (SPA)<br/><pre>// C'est terminé</pre></précédert></précédert>                                                                                                    |                                                                                                    |                                                                 |                         |                  |                 |                           |
| Par exemple : pessonne@microsoft.com  Par exemple : pessonne@microsoft.com  C Précédent Suivant>  A Renseignez ces 2 champs exactement comme sur l'exemple. (modifiez le deuxième si votre fournisseur d'accès n'est pr vanadoo ; exemple : smtp.numericable.fr pour les écoles de Tours).  Serveur de messagerie pour courrier entrant (POP3, IMAP ou HTTP) : mail.ac-orieranistours.fi Un serveur SMTP est le type de serveur utilisé pour l'envoi de vos courrie Serveur de messagerie pour courrier sontant (SMTP): entip: wanadoo.fi C Précédent Suivant>  A Satsissez le mot de passe qui vous a été attribué (ex : abricot46) de passe du comple que voite tournesseur de serveus e-brassen-tours e-brassen-tours e-brassen-tours intern faulthentification par mot de passe sécurisé (SPA) intern faulthentification par mot de passe sécurisé (SPA) intern faulthentification par mot de passe sécurisé (SPA)  C Cest terminé                                                                                                    | Adresse de messagerie                                                                                                    | ec-brassens-tours@ac-orle:                                      | ane-toure fr            |                  |                 |                           |
| Per exemple : personnel@microsoft.com  ( Précédent ) Suivant >  . Renseignez ces 2 champs exactement comme sur l'exemple. (modifiez le deuxième si votre fournisseur d'accès n'est pr anadoo ; exemple : smtp.numericable.fr pour les écoles de Tours).  Serveur de messagerie pour courier entrant (PDP3, IMAP ou HTTP) : [mal.ac-ordenas-tours.fr] Un serveur SMTP est le type de serveur utilisé pour l'envoi de vos courie Serveur de messagerie pour courier sottant (SMTP) : [mit.ac-ordenas-tours.fr] Un serveur de messagerie pour courier sottant (SMTP) : [mit.ac-ordenas-tours.fr]  A. Salsissez le mot de passe qui vous a été attribué (ex : abricot+d6) de passe du compte que votre fournisseur de servees [e-brassens-tours [e-brassens-tours] [e-brassens-tours]                                                                                                    | Harooo ao mooragono .                                                                                                    | ec biassens touisteac oned                                      | ans tours.n             |                  |                 |                           |
| <pre></pre>                                                                                                    |                                                                                                    | Par exemple : personne@mi                                       | crosoft.com             |                  |                 |                           |
| <pre></pre>                                                                                                    |                                                                                                    |                                                                 |                         |                  |                 |                           |
| <précédert< td="">       Suivant&gt;             <précédert< td="">       Suivant&gt;             <précédert< td="">       Suivant&gt;             <pressignez (modifiez="" 2="" :="" ;="" <="" anadoo="" ces="" champs="" comme="" d'accès="" de="" deuxième="" exactement="" exemple="" fournisseur="" l'exemple.="" le="" les="" n'est="" par="" pour="" pre="" si="" smp.numericable.fr="" sur="" tours).="" votre="" écoles=""> <pressignez (modifiez="" 2="" :="" ;="" <="" anadoo="" ces="" champs="" comme="" d'accès="" de="" deuxième="" exactement="" exemple="" fournisseur="" l'exemple.="" le="" les="" n'est="" par="" pour="" pre="" si="" smp.numericable.fr="" sur="" tours).="" votre="" écoles=""> <pressignez (modifiez="" 2="" :="" ;="" <="" anadoo="" ces="" champs="" comme="" d'accès="" de="" deuxième="" exactement="" exemple="" fournisseur="" l'exemple.="" le="" les="" n'est="" par="" pour="" pre="" si="" smp.numericable.fr="" sur="" tours).="" votre="" écoles=""> <pressignez (modifiez="" 2="" :="" ;="" <="" anadoi="" ces="" champs="" comme="" d'accès="" de="" deuxième="" exactement="" exemple="" fournisseur="" l'exemple.="" le="" les="" n'est="" par="" pour="" pre="" si="" smp.numericable.fr="" sur="" tours).="" votre="" écoles=""> <pre></pre></pressignez></pressignez></pressignez></pressignez></précédert<></précédert<></précédert<>                                                                                                    |                                                                                                    |                                                                 |                         |                  |                 |                           |
| CPrécédert       Suivant>         A enseignez ces 2 champs exactement comme sur l'exemple. (modifiez le deuxième si votre fournisseur d'accès n'est pravadoo ; exemple : sntp.numericable.fr pour les écoles de Tours).         Serveur de messagerie pour courier entrant (POP3, IMAP ou HTTP):         Inal.ac-crietanatours.fr         Un serveur SMTP est le type de serveur utilisé pour fervoi de vos couries         Serveur de messagerie pour courier sotant (SMTP):         Imp: wenadoo.fr         C Précédert         Suivant>         A statissez le mot de passe qui vous a été attribué (ex : abricot46)         de passe du compte que voite fournesseur de serveres         e-brassens-tours         e-brassens-tours         e-brassens-tours         e-brassens-toures         e-brassens-toures         e-brassense-brassen-brase securisé (SPA)                                                                                                    |                                                                                                    |                                                                 |                         |                  |                 |                           |
| <pre></pre>                                                                                                    |                                                                                                    |                                                                 |                         |                  |                 |                           |
| A Renseignez ces 2 champs exactement comme sur l'exemple. (modifiez le deuxième si votre fournisseur d'accès n'est privanadoo ; exemple : smtp.numericable.fr pour les écoles de Tours).          Serveur de messagerie pour courrier entrant (POP3, IMAP ou HTTP):         mail ac-ordeans-tours.fr         Un serveur SMTP est le type de serveur utilisé pour l'envoi de vos courrie         Serveur de messagerie pour courrier sottant (SMTP):         emp: wanadoo fr               Satistasez le mot de passe qui vous a été attribué (ex : abricot46)         de passe du compte que votre tournisseur de services         ec-brassens-tours               Mémoriser le mot de passe         services Internet vous de mande d'utiliser le mot de pass         services Internet vous des accorder x Se connecter s          Mémoriser le cocher x Se connecter s          National d'utiliser le mot de passe sécurisé (SPA)          C'est terminé                                                                                                    |                                                                                                    | < Précéde                                                       | ent Suivant>            |                  |                 |                           |
| <pre>A Renseignez ces 2 champs exactement comme sur l'exemple. (modifiez le deuxième si votre fournisseur d'accès n'est pa<br/>vanadoo ; exemple : smtp.numericable.fr pour les écoles de Tours).</pre>                                                                                                    |                                                                                                    | <u>Ennin</u>                                                    |                         |                  |                 |                           |
| Serveur de messagerie pour courrier entrant (POP3, IMAP ou HTTP) :<br>mait.ac-orleans-tours.fr<br>Un serveur SMTP est le type de serveur utilisé pour l'envoi de vos courrie<br>Serveur de messagerie pour courrier sontant (SMTP) :<br>strip,wanadoo.fr<br>< <u>Précédent</u> Suivant><br>3. Satistisez le mot de passe qui vous a été attribué (ex : abricot46)<br>de passe du compte que voltre lournisseur de services<br>e-c-brassens-tours<br>e-c-brassens-tours<br>e-c-brassens-tours<br>services Internet vous demande d'utiliser le mot de pass<br>services Internet vous demande d'utiliser le mot de pass<br>services Internet vous demande d'utiliser le mot de pass<br>services Internet vous demande d'utiliser le mot de passe<br>services Internet vous demande d'utiliser le mot de pass<br>services Internet vous demande d'utiliser le mot de passe<br>services Internet vous demande d'utiliser le mot de passe<br>services Internet demande d'utiliser le mot de passe<br>services Internet demande d'utiliser le mot de passe<br>services Internet demande d'utiliser le mot de passe<br>services Internet demande d'utiliser le mot de passe<br>d'effection demande d'utiliser le mot demande d'utiliser le mot de passe securité (SP                                  | 5. Renseignez ces 2 cha                                                                                                    | amps exactement comme                                           | sur l'exemple. (ma      | difiez le deuxie | ème si votre fo | urnisseur d'accès n'est p |
| Serveur de messagerie pour courrier entrant (POP3, IMAP ou HTTP) :<br>mail.ac-orleans-tours.fr<br>Un serveur SMTP est le type de serveur utilisé pour l'envoi de vos courrie<br>Serveur de messagerie pour courrier sontant (SMTP) :<br>strip,wanadoo.fr<br>< <u>Précédent</u> Suivant><br>3. Satistisez le mot de passe qui vous a été attribué (ex : abricot46)<br>de passe du compte que voitre fournisseur de services<br><pre>e-brassens-tours<br/></pre> <pre>e-brassens-tours<br/><pre>e-brassens-tours<br/></pre> <pre>e-brassens-tours</pre> <pre>estrices Internet vous demande d'utiliser le mot de pass<br/>services Internet vous demande d'utiliser le mot de pass<br/>services Internet vous demande d'utiliser le mot de passe<br/>services Internet vous demande d'utiliser le mot de pass<br/>services Internet vous demande d'utiliser le mot de passe<br/>services Internet vous demande d'utiliser le mot de passe<br/>services Internet vous demande d'utiliser le mot de passe<br/>services Internet vous demande d'utiliser le mot de passe<br/>services Internet vous demande d'utiliser le mot de passe<br/>services Internet vous demande d'utiliser le mot de passe<br/>services Internet vous demande d'utiliser le mot de passe<br/>services Internet vous demande d'utiliser le mot de passe<br/>services Internet vous demande d'utiliser le mot de passe<br/>services Internet vous demande d'utiliser le mot de passe<br/>services Internet vous demande d'utiliser le mot de passe<br/>services Internet vous demande d'utiliser le mot de passe sécurisé (SPA)<br/></pre></pre>                                                                                                    | wanadoo; exemple : sn                                                                                                    | itp.numericable.fr pour le                                      | es écoles de Tours)     |                  |                 |                           |
| Serveur de messagerie pour courrier entrant (POP3, IMAP ou HTTP) :<br>mail.ac-orleans-tours.fr<br>Un serveur SMTP est le type de serveur utilisé pour l'envoi de vos courrie<br>Serveur de messagerie pour courrier sortant (SMTP):<br>smtp.wanadoo.fr<br>( Précédent Suivant><br>5. Salsissez le mot de passe qui vous a été attribué (ex : abricot46)<br>de passe du compte que votre tournisseur de services<br>ec-brassens-tours<br>ec-brassens-tours<br>services Internet vous demande d'utiliser le mot de pass<br>services Internet vous demande d'utiliser le mot de pass<br>services Internet vous demande d'utiliser le mot de pass<br>services Internet vous demande d'utiliser le mot de pass<br>services Internet vous demande d'utiliser le mot de pass<br>services Internet vous demande d'utiliser le mot de pass<br>services Internet vous demande d'utiliser le mot de passe<br>services Internet vous demande d'utiliser le mot de passe<br>services Internet vous demande d'utiliser le mot de passe<br>services Internet vous demande d'utiliser le mot de passe<br>services Internet vous demande d'utiliser le mot de passe<br>services Internet vous demande d'utiliser le mot de passe<br>services Internet vous demande d'utiliser le mot de passe<br>services Internet vous demande d'utiliser le mot de passe<br>services Internet vous demande d'utiliser le mot de passe<br>services Internet vous demande d'utiliser le mot de passe<br>services Internet vous demande d'utiliser le mot de passe<br>services Internet vous demande d'utiliser le mot de passe<br>services Internet vous demande d'utiliser le mot de passe sécurisé (SPA)<br>( Précédent Suivant >                                                                                                    |                                                                                                    |                                                                 |                         |                  |                 |                           |
| mail.ac-orleans-tours fr         Un serveur SMTP est le type de serveur utilisé pour l'envoi de vos courrie         Serveur de messagerie pour courrier sortant (SMTP):         smtp:wanadoo.fr         ( Précédent Suivant>         Statsissez le mot de passe qui vous a été attribué (ex : abricot46)         de passe du compte que votre fournisseur de services         ec-brassens-tours         ec-brassens-tours         ec-brassens-tours         ercibrassens-tours         services Internet vous demande d'utiliser le mot de passe         services Internet vous demande d'utiliser le mot de passe         services Internet vous demande d'utiliser le mot de passe         services Internet vous demande d'utiliser le mot de passe         services Internet vous demande d'utiliser le mot de passe         services Internet vous demande d'utiliser le mot de passe         isant l'authentification par mot de passe sécurisé (SPA)         ( Précédent Suivant >         '. C'est terminé                                                                                                    | Serveur de messagerie p                                                                                                    | oour courrier entrant (POP3, II                                 | MAP ou HTTP) :          |                  |                 |                           |
| Un serveur SMTP est le type de serveur utilisé pour l'envoi de vos couries<br>Serveur de messagerie pour courrier sortant (SMTP):<br>strip:wanadoo.fr<br><pre>( Précédent Suivant &gt;)</pre> s. Saisissez le mot de passe qui vous a été attribué (ex : abricot46) <pre>de passe du compte que votre lournisseur de services</pre> <pre>(e-brassens-tours)</pre> <pre>(e-brassens-tours)</pre> <pre>services Internet vous demande d'utiliser le mot de pass:<br/>at de passe sécurisé iisant l'authentification par mot de passe sécurisé (SPA)</pre> C'est terminé                                                                                                    | mail.ac-orleans-tours.fr                                                                                                    |                                                                 |                         |                  |                 |                           |
| Un serveur SMTP est le type de serveur utilisé pour l'envoi de vos courrie<br>Serveur de messagerie pour courrier sortant (SMTP):<br>smtp.wanadoo fr<br><pre>// Précédent Suivant &gt;</pre> . Satsissez le mot de passe qui vous a été attribué (ex : abricot46) de passe du compte que votre fournisseur de services <pre>// ec-brassens-tours <pre>// ec-brassens-tours </pre> <pre>// Mémoriser le mot de passe for de passe à cocher « Se connecter e et de passe sécurisé ».</pre> iisant l'authentification par mot de passe sécurisé (SPA) <pre>// Crécédent Suivant &gt;</pre> . C'est terminé</pre>                                                                                                    |                                                                                                    |                                                                 |                         |                  |                 |                           |
| Serveur de messagerie pour courrier sottant (SMTP):<br>mtp.wanadoc.fr<br>Précédent Suivant> Saisissez le mot de passe qui vous a été attribué (ex : abricot46) de passe du compte que votre tournisseur de services e-brassens-tours e-brassens-tours e-brassens-tours e-brassens-tours e-brassens-tours e-brassens-tours isource la case à cocher « Se connecter e<br>at de passe sécurisé ». lisant l'authentification par mot de passe sécurisé (SPA) isource l'erécédent Suivant > C'est terminé                                                                                                    | Un serveur SMTP est le                                                                                                    | type de serveur utilisé pour l'é                                | envoi de vos courrie    |                  |                 |                           |
| strip wanadoo.ff<br><pre>     Saisissez le mot de passe qui vous a été attribué (ex : abricot46)     de passe du compte que votre tournisseur de services         ec-brassens-tours         ec-brassens-tours         ec-brassens-tours         ec-brasse internet vous demande d'utiliser le mot de passe services Internet vous demande d'utiliser le mot de passe services Internet vous demande d'utiliser le mot de passe services</pre>                                                                                                    | Serveur de messagerie p                                                                                                    | oour courrier sortant (SMTP) :                                  |                         |                  |                 |                           |
| A Saisissez le mot de passe qui vous a été attribué (ex : abricot46)<br>de passe du compte que votre tournisseur de services<br>ec-brassens-tours<br>ec-brassens-tours<br>ec-brassens-tours<br>ec-brassens-tours<br>ec-brassens-tours<br>exvices Internet vous demande d'utiliser le mot de pass<br>services Internet vous demande d'utiliser le mot de pass<br>ompte, sélectionnez la case à cocher « Se connecter e<br>it de passe sécurisé ».<br>ilisant l'authentification par mot de passe sécurisé (SPA)<br>exprécédent Suivant ><br>'. C'est terminé                                                                                                    | smtp.wanadoo.fr                                                                                                    |                                                                 |                         |                  |                 |                           |
| A Saisissez le mot de passe qui vous a été attribué (ex : abricot46)<br>de passe du compte que votre tournisseur de services<br>ec-brassens-tours<br>ec-brassens-tours<br>ec-brassens-tours<br>ec-brassens-tours<br>exvices Internet vous demande d'utiliser le mot de pass<br>services Internet vous demande d'utiliser le mot de pass<br>ervices Internet vous demande d'utiliser le mot de pass<br>exvices Internet vous demande d'utiliser le mot de pass<br>exvices Internet vous demande d'utiliser le mot de pass<br>estruces Internet vous demande d'utiliser le mot de pass<br>estruces estruces demande d'utiliser le mot de pass<br>estruces estruces demande d'utiliser le mot de pass<br>estruces estruces demande d'utiliser le mot de pass<br>estruces estruces demande d'utiliser le mot de pass<br>estruces estruces demande d'utiliser le mot de pass<br>estruces estruces demande d'utiliser le mot de pass<br>estruces estruces demande d'utiliser le mot de pass<br>estruces estruces demande d'utiliser le mot de pass<br>estruces estruces demande d'utiliser le mot de pass<br>estruces estruces demande d'utiliser le mot de pass<br>estruces estruces demande d'utiliser le mot de pass<br>estruces estruces demande d'utiliser le mot de pass<br>estruces estruces demande d'utiliser le mot de pass<br>estruces estruces demande d'utiliser le mot de pass<br>estruces demande d'utiliser le mot de pass | And an and a state of the state of the state |                                                                 |                         |                  |                 |                           |
| Précédent Suivant> Saisissez le mot de passe qui vous a été attribué (ex : abricot46) de passe du compte que votre lournisseur de services  ec-brassens-tours  ec-brassens-tours  Mémoriser le mot de passe services Internet vous demande d'utiliser le mot de pass onte, sélectionnez la case à cocher « Se connecter a ot de passe sécurisé ».  Hisant l'authentification par mot de passe sécurisé (SPA)  C Précédent Suivant >                                                                                                    |                                                                                                    |                                                                 |                         |                  |                 |                           |
| A Précédent Suivant > Saisissez le mot de passe qui vous a été attribué (ex : abricot46) de passe du compte que votre tournisseur de services e-brassens-tours e-brassens-tours Mémoriser le mot de passe services Internet vous demande d'utiliser le mot de pass services Internet vous demande d'utiliser le mot de passe services Internet vous demande d'utiliser le mot de passe services Internet vous demande d'utiliser le mot de passe services Internet vous demande d'utiliser le mot de passe services Internet vous demande d'utiliser le mot de passe services internet vous demande d'utiliser le mot de passe sélectionnez la case à cocher « Se connecter a t de passe sécurisé (SPA) ( Précédent Suivant > 7. C'est terminé                                                                                                    |                                                                                                    |                                                                 |                         |                  |                 |                           |
| <ul> <li>Saisissez le mot de passe qui vous a été attribué (ex : abricot46)</li> <li>de passe du compte que votre fournisseur de services <ul> <li>ec-brassens-tours</li> <li>ec-brassens-tours</li> </ul> </li> <li>Mémoriser le mot de passe</li> <li>services Internet vous demande d'utiliser le mot de pass ompte, sélectionnez la case à cocher « Se connecter e t de passe sécurisé ».</li> <li>lisant l'authentification par mot de passe sécurisé (SPA)</li> <li>C'est terminé</li> </ul>                                                                                                    |                                                                                                    | < Précé                                                         | édent Suivant >         |                  |                 |                           |
| <ul> <li>Saisissez le mot de passe qui vous a été attribué (ex : abricot46)</li> <li>de passe du compte que votre tournisseur de services <ul> <li>ec-brassens-tours</li> <li>ec-brassens-tours</li> </ul> </li> <li>ec-brassens-tours</li> <li>Mémoriser le mot de passe</li> <li>services Internet vous demande d'utiliser le mot de pass ompte, sélectionnez la case à cocher « Se connecter a t de passe sécurisé ».</li> <li>lisant l'authentification par mot de passe sécurisé (SPA)</li> <li>C'est terminé</li> </ul>                                                                                                    |                                                                                                    | 2                                                               |                         |                  |                 |                           |
| de passe du compte que votre tournisseur de services<br>ec-brassens-tours<br>Mémoriser le mot de passe<br>services Internet vous demande d'utiliser le mot de pass<br>ompte, sélectionnez la case à cocher « Se connecter a<br>it de passe sécurisé ».<br>ilisant l'authentification par mot de passe sécurisé (SPA)<br><précédent< pre=""> Suivant &gt;     <précédent< pre=""> Suivant &gt;</précédent<></précédent<>                                                                                                    | 5. Saisissez le mot de pa                                                                                                    | asse qui vous a été attribu                                     | é (ex : abricot46)      |                  |                 |                           |
| ec-brassens-tours  ec-brassens-tours  Mémoriser le mot de passe services Internet vous demande d'utiliser le mot de pass ompte, sélectionnez la case à cocher « Se connecter a t de passe sécurisé ».  lisant l'authentification par mot de passe sécurisé (SPA)  < <u>refcédent</u> Suivant >                                                                                                    | de passe du compte que                                                                                                    | votre tournisseur de services                                   |                         |                  |                 |                           |
| C'est terminé                                                                                                    | ec-brassens-tours                                                                                                    |                                                                 |                         |                  |                 |                           |
| ✓ Mémoriser le mot de passe services Internet vous demande d'utiliser le mot de pass ompte, sélectionnez la case à cocher « Se connecter a ot de passe sécurisé ». disant l'authentification par mot de passe sécurisé (SPA) ✓ Précédent Suivant > ✓. C'est terminé                                                                                                    |                                                                                                    |                                                                 |                         |                  |                 |                           |
| Mémoriser le mot de passe services Internet vous demande d'utiliser le mot de pass<br>ompte, sélectionnez la case à cocher « Se connecter a<br>at de passe sécurisé ». ilisant l'authentification par mot de passe sécurisé (SPA) </td <td>h</td> <td></td> <td></td> <td></td> <td></td> <th></th>                                                                                                    | h                                                                                                    |                                                                 |                         |                  |                 |                           |
| Mémoriser le mot de passe<br>services Internet vous demande d'utiliser le mot de pass<br>ompte, sélectionnez la case à cocher « Se connecter a<br>ot de passe sécurisé ».<br>ilisant l'authentification par mot de passe sécurisé (SPA)<br>< Précédent                                                                                                    | •••••                                                                                                    |                                                                 |                         |                  |                 |                           |
| services Internet vous demande d'utiliser le mot de pass<br>compte, sélectionnez la case à cocher « Se connecter a<br>bit de passe sécurisé ».<br>ilisant l'authentification par mot de passe sécurisé (SPA)<br>< <u>Précédent</u> Suivant><br>/. C'est terminé                                                                                                    | Mémoriser le mo                                                                                                    | t de passe                                                      |                         |                  |                 |                           |
| lisant l'authentification par mot de passe sécurisé (SPA)           Isant l'authentification par mot de passe sécurisé (SPA)           < Précédent         Suivant >           Z. C'est terminé                                                                                                    | services Internet vous der<br>ompte, sélectionnez la ca:                                                                                                    | nande d'utiliser le mot de pas:<br>se à cocher « Se connecter a |                         |                  |                 |                           |
| ilisant l'authentification par mot de passe sécurisé (SPA)<br>< <u>Précédent</u> Suivant ><br>/. C'est terminé                                                                                                    | ot de passe sécurisé ».                                                                                                    |                                                                 |                         |                  |                 |                           |
| < Précédent Suivant ><br>2. C'est terminé                                                                                                    | lisant l'authentification par                                                                                                    | mot de passe sécurisé (SPA)                                     |                         |                  |                 |                           |
| < Précédent Suivant ><br>7. C'est terminé                                                                                                    |                                                                                                    |                                                                 |                         |                  |                 |                           |
| 7. C'est terminé                                                                                                    | < F                                                                                                    | <sup>p</sup> récédent Suivant >                                 |                         |                  |                 |                           |
|                                                                                                    | ' C'est terminé                                                                                                    |                                                                 |                         |                  |                 |                           |
|                                                                                                    | . e est termine                                                                                                    |                                                                 |                         |                  |                 |                           |

| Vous avez entré toutes les informations requises pour installer votre compte.<br>Pour enregistrer ces paramètres, cliquez sur Terminer. | Félicitations                                                                                                    |
|----------------------------------------------------------------------------------------------------|----------------------------------------------------------------------------------------------------|
|                                                                                                    | Vous avez entré toutes les informations requises pour installer votre compte<br>Pour enregistrer ces paramètres, cliquez sur Terminer. |
|                                                                                                    |                                                                                                    |
|                                                                                                    |                                                                                                    |
|                                                                                                    |                                                                                                    |